第II部門

1 はじめに 雨水氾濫計算において、ある領域を 対象として氾濫解析を実施する場合、その解析の基 礎となる空間格イデータを作成する必要があるが、 その作成作業は非常に手間と時間がかかることが多 い。氾濫解析を今後より一般的な技術として普及さ せていくためには、このような作業の負担を軽減す ることにより、多くの人がその解析法を容易に利用 できるような基盤を整えていくことが重要であると 考えられる。そこで本研究では、計算対象領域の格 子データ作成をパソコン上で容易に行うことのでき るシステムを開発し、格子データ作成に費やされる 手間と時間を軽減することを目標とする。

このような格子データ作成支援システムの研究は 2005年に山下[1]が行っており、表示された地図画像 にマウスクリックで格子点を設置し、その格子点を元 に領域を三角形分割するシステムを開発している。 本研究ではこの山下の作成したシステムを参考にし つつ、新たに Piccolo Toolkit [2] の導入などにより格子 点の移動機能やズームアップ機能、三角形以外の非 構造格子の作成機能などを付加し、より使いやすい 非構造格子データ生成システムを開発する。

2 格子データ作成支援システムの構築

2.1 システムの基本構成 システムのメインフ レームとなるのはクラス Tiggs(図 1) である。フレー ム中央のキャンバスには地図画像を表示できるほか、 マウスをクリックすることによって格子点を設定する ことができる。さらにやや特殊な操作で、画面を右 クリックして左右にドラッグすることによって画面を 拡大・縮小させることができる。格子点もしくは格子 網の線を右クリックすることでポップアップメニュー を表示できることに加え、格子点をマウスドラッグ によって移動させることができる。フレーム上部のメ ニューバーから実行できる機能は表1に、ポップアップ

| 京都大学大学院 | 学生員 | $\bigcirc$ | 水越 | 悠文 |
|---------|-----|------------|----|----|
| 京都大学大学院 | 正員  |            | 市川 | 温  |
| 京都大学大学院 | 正員  |            | 堀  | 智晴 |
| 京都大学大学院 | 正員  |            | 椎葉 | 充晴 |

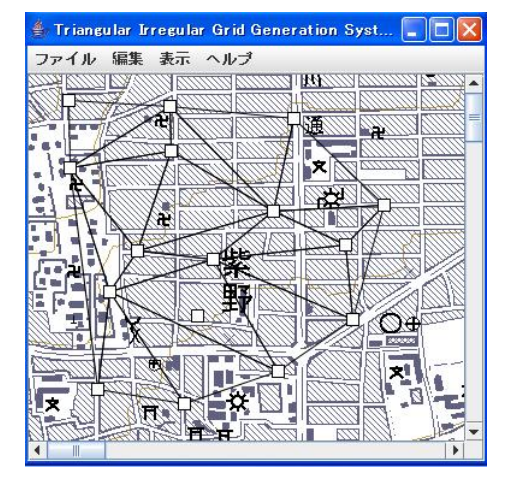

図1システムの画面

| 衣⊥メ_ユーハーの内谷 |          |  |
|-------------|----------|--|
| ファイルメニュー    | 新規作成     |  |
|             | 開く       |  |
|             | 閉じる      |  |
|             | 上書き保存    |  |
|             | 名前をつけて保存 |  |
|             | 終了       |  |
| 編集メニュー      | 格子網生成    |  |
|             | 標高値取得    |  |
| 表示メニュー      | 勾配表示あり   |  |
|             | 勾配表示なし   |  |

で実行可能な機能は表2に示されている通りである。 格子データ作成の流れとしては、以下のとおりで ある。

- 1. 新規作成から地図画像などを設定する。
- 2.格子点を設置する。
- 3. 格子点を基に格子網を生成する。
- 4. 格子網の手動修正や標高値の設定を行う。
- 5. 最終結果を保存する。

Hisafumi MIZUKOSHI, Yutaka ICHIKAWA, Tomoharu HORI and Michiharu SHIIBA

表2ポップアップメニューの内容

| 格子点メニュー | 格子点削除           |
|---------|-----------------|
|         | 標高値入力           |
|         | 格子を分割(単独格子点のみ)  |
|         | 分割線を引く(連結格子点のみ) |
|         | 新規格子を作成         |
| 格子線メニュー | 線を削除            |

2.2 格子データの作成 格子網を生成する手段と しては、Delaunay三角形分割を用いる。編集メニュー 「格子網の生成」をクリックすると、設置されている 格子点をもとに領域を三角形分割することが可能で ある。また、ポップアップメニューより、Delaunay三角 形分割により作成された格子を修正し、四角形以上 の多角形格子を作成することが可能である。ただし、 この際に作成される格子は「格子は凸である」「格子 が他の格子と重複していない」「格子を構成する格子 点が反時計回りで選択されている」という三つの条 件を満たすものとし、満たさない場合はその格子が 作成されないものとする。ポップアップメニューの内 容は以下のとおりである。

- 新規格子の作成 ポップアップメニュー「新規格子の作 成」より、新しい格子を手動で作成することがで きる。「新規格子の作成」をクリックした後、新 しく作成する格子の格子点を左クリックするこ とで追加していく。そして追加したい格子を全 て選択した後、一番最初の格子点を左クリックす るかすることで新しい格子が作成される。
- 格子点の削除 格子点を右クリックし、ポップアップメ ニューの「格子点の削除」を選択することで、格 子点を削除することができる。格子点が他の格 子点と繋がっている場合は、削除する格子点が含 まれる格子は全て削除されるが、格子を削除し た後にその部分が空洞となる場合、その空洞を 新しく一つの格子として登録する。
- 格子線の削除 格子網を形成している線を右クリック することで、ポップアップメニュー「格子の線の 削除」を選択し、格子網を削除することができ る。選択した線が二つの格子で共有されている 場合は、その該当する二つの格子を削除した後、 その二つを結合させた新しい格子を登録する。

格子の分割 格子分割は、格子点による分割と線によ る分割の2種類がある。格子点による分割は、 他の格子点と格子網を形成していない単独の格 子点を右クリックすることで行うことができる。 ポップアップメニューから「格子を分割」を選択 すると、選択した格子点を中心に放射状に線を 延ばし、その格子点を含む格子を分割する機能 である。

線を引いて分割する機能は、他の格子と格子網 を形成している格子点を右クリックすることで 行うことができる。この格子点を右クリックして ポップアップメニューから「分割線を引く」を選 択した後、別の格子点を左クリックすると、先の 格子点との二点を結ぶ線が引かれ、この二つの 格子点を含む格子が分割される。

2.3 データの保存 作業の途中状態を保存する場合には、ファイルメニューの「上書き保存」「名前をつけて保存」から行う。保存されるデータは格子点、格子網、地図画像、緯度経度など作業中に作成・入力された各種のデータで、このときに作成される3つのファイル:プロジェクトファイル、格子点ファイル、格子網ファイルにそれぞれ保存される。作業を再開したい場合には、ファイルメニュー「開く」から先に作成したプロジェクトファイルを選択する。

3 おわりに 本研究では、氾濫計算における格子 データの作成を支援するシステムを開発し、格子デー タ作成にかかる手間と時間を低減することを目的と してきた。本システムの特徴は、パソコンの画面上 で格子点や格子網を容易に設定できることである。 また、格子点の移動やズームアップ、非三角形格子の 作成などが可能となったため、格子データの作成に 関する使用者の自由度が高まり、格子データ作成に おける有用性が高まったといえる。

今回開発したシステムの課題点としては、正確な 地図画像が得られない場合、例えばスキャナ等で読 み込み歪んでしまった場合の地図画像を幾何補正す る機能が必要であると考えられる。

参考文献

[1] 山下 大輔:洪水氾濫計算格子データ生成システムの 開発,京都大学大学院都市環境工学科修士論文,2005

[2] Piccolo Toolkit http://www.cs.umd.edu/hcil/jazz/.